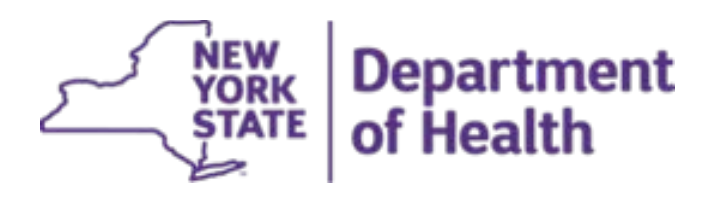

# Electronic Clinical Laboratory Reporting System (ECLRS) Entering COVID-19 Lab Results

# Disclaimer

This document, including with limitation all sections and attachments regardless of format and media, is the confidential and/or proprietary material of New York State Department of Health, and may not be reproduced, disclosed, or otherwise used for any purpose without New York State Department of Health's express written permission.

| 1  | Ir  | ntroduction and Purpose2                         |
|----|-----|--------------------------------------------------|
| 2  | Е   | ntering Patient Information2                     |
| 3  | Е   | ntering Facility Information9                    |
| 4  | Ε   | ntering Provider Information                     |
| 5  | Ε   | ntering Test Information12                       |
| 5  | 5.1 | Entering Information for a Single Test12         |
| 5  | 5.2 | Entering Additional Tests for the Same Patient15 |
| 6  | R   | eviewing and Submitting Results15                |
| 7  | V   | iewing Upload History17                          |
| 8  | U   | pdating and Deleting Information18               |
| 8  | 3.1 | Updating and Deleting Provider Information18     |
| ٤  | 3.2 | Updating and Deleting Facility Information21     |
| Ар | pen | dix A: Patient Field Definitions24               |
| Ар | pen | dix B: Facility Field Definitions27              |
| Ар | pen | dix C: Provider Field Definitions                |
| Ар | pen | dix D: Test Field Definitions29                  |
| Ар | pen | dix E: Result Field Definitions                  |
| Ар | pen | dix F: Upload Results Field Definitions31        |
| Ap | pen | dix G: Figures                                   |

# Contents

# 1 Introduction and Purpose

Once granted permission to access, the Electronic Clinical Laboratory Reporting System (ECLRS) can be used to submit lab results to the New York State Department of Health (NYSDOH).

The purpose of this document is to illustrate how to enter COVID-19 lab results into ECLRS via the Laboratory User Interface, which is organized by the following tabs:

- Patient
- Facility
- Provider
- Test
- Info

# 2 Entering Patient Information

The **Patient** tab holds the demographic information for the Patient who was tested for COVID-19.

Complete the following steps to enter Patient information.

| Visual/Expected                                                                                                    | d Result                                                                                                    |                        |                        |                                                                                                    |                                              |
|----------------------------------------------------------------------------------------------------|----------------------------------------------------------------------------------------------------|------------------------|------------------------|----------------------------------------------------------------------------------------------------|----------------------------------------------|
| Even Barriero (Barriero (Barriero))<br>Barriero (Barriero)<br>Barriero (Barriero)<br>Barriero<br>Barriero<br>Barrier | Important Health<br>Milliosifi()(Kishtir<br>Important Health<br>Milliosifi()(Kishtir<br>Mewsroom Highli<br>Newsroom Highli<br>Newsroom Highli | Events<br>Notification | NYS PMP                | Winter     Image: Control of the second second | na Pari Para<br>Anno<br>Anno<br>Anno<br>Anno |
|                                                                                                    | Visual/Expected                                                                                                    | Visual/Expected Result | Visual/Expected Result | Visual/Expected Result                                                                                                    | Visual/Expected Result                       |

The Laboratory Data Entry Home page displays.

| Ste | р                                                                                                    | Visual/Expected Result                                            |                                                                                                    |                                                                                    |
|-----|----------------------------------------------------------------------------------------------------|-------------------------------------------------------------------|----------------------------------------------------------------------------------------------------|------------------------------------------------------------------------------------|
| 2.  | In the ECLRS Covid<br>Manual Uploads section,<br>click on the Manual Data<br>Entry General<br>CD/Hepatitis/Covid-19<br>radio button, then click on<br>the Submit Lab Report(s)<br>button. | Live Reporting Reports will be tran<br>EC<br>Submit Lab Report(s) | smitted to counties o<br>LRS Covid Manual Uploads<br>HL7 File<br>All Co-mingled<br>ASCII File<br>AIC to-mingled<br>Manual Data Entry<br>General CD/Hepatitis//<br>No Results To Repo<br>Communicables (GST | r NYC<br>s<br>Edit Provider/Facility/Susceptibility Info *<br>Covid-19<br>rt<br>B) |
|     |                                                                                                    | Submit Lab Report(s)                                              | Access Medical Labs<br>Manual Data Entry<br>O General CD/Hepatitis/<br>No Results To Repo<br>O Communicables (GST<br>a Path Labs DBA LGC Lab                                                               | Edit Provider/Facility/Susceptibility Info *<br>Covid-19<br>rt<br>B)<br>s          |
|     |                                                                                                    | Submit Lab Report(s)                                              | Manual Data Entry O General CD/Hepatitis/ No Results To Repo O Communicables (GST                                                                                                    | Edit Provider/Facility/Susceptibility Info                                         |
|     |                                                                                                    | Upload History                                                    | Log of files and/or reports                                                                                                    | submitted by this user's labs.                                                     |
|     |                                                                                                    | Compliance Reports                                                | Search for Compliance Re                                                                                                    | ports in Database                                                                  |
|     |                                                                                                    | County Lookup Utility                                             | Utility to determine county                                                                                                    | based on city and zip code.                                                        |
|     |                                                                                                    | Record Count Report                                               | Utility to determine Counts                                                                                                    | of messages by Lab, County, Program.                                               |
|     |                                                                                                    |                                                                   |                                                                                                    |                                                                                    |

A dialog box displays with the following text:

'Are you sure that you want to use the HTML format to upload General results'

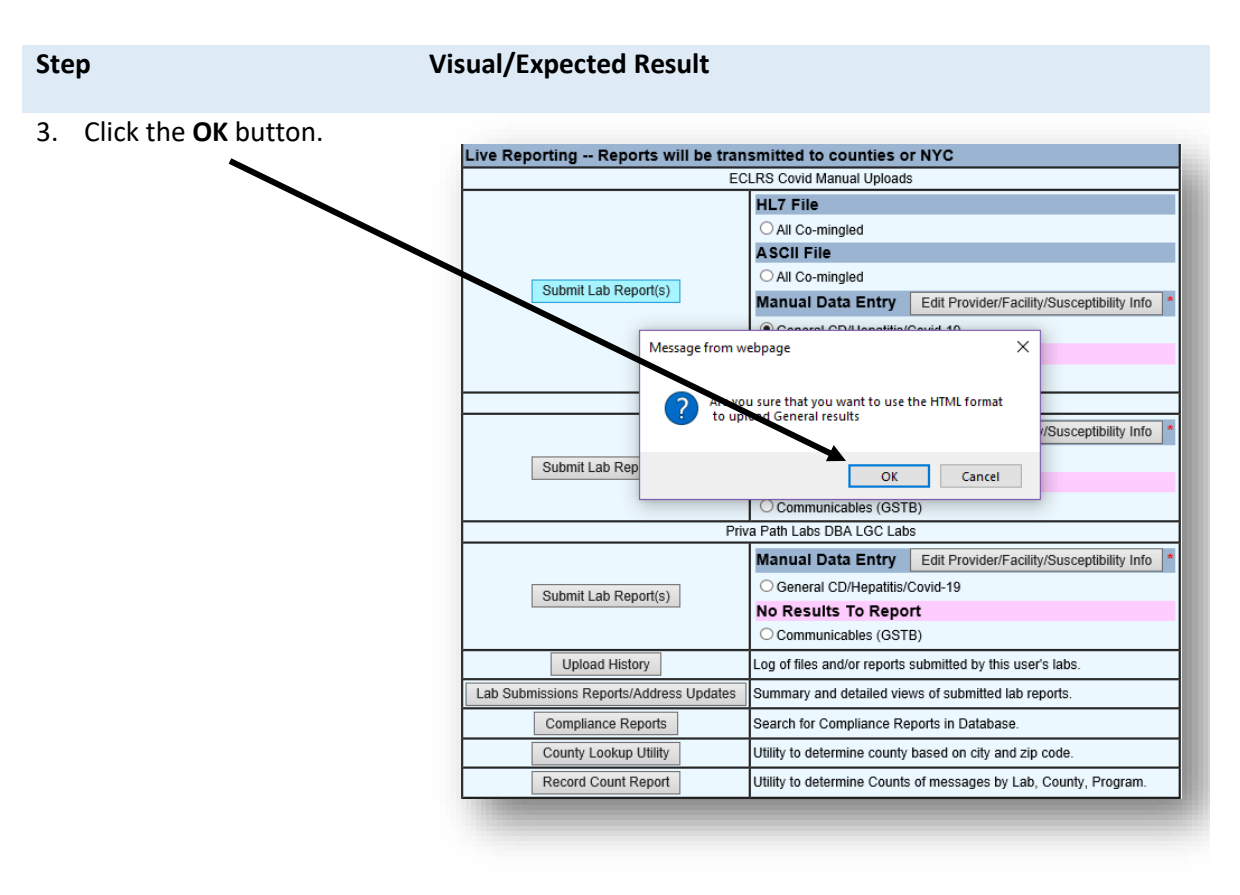

The Patient Data Entry page displays.

 Enter all known information about the Patient.

**Note**: The following fields are required and denoted

by a red asterisk (\*):

- Patient Last Name
- Patient First Name
- Address Line 1
   Note: If the Patient's address is unknown, enter NA or Unknown.
- City

**Note**: If the Patient's City of Residence is unknown, enter *NA* or *Unknown*.

• State

**Note**: *NY* is listed first in the drop-down list, by default; however,

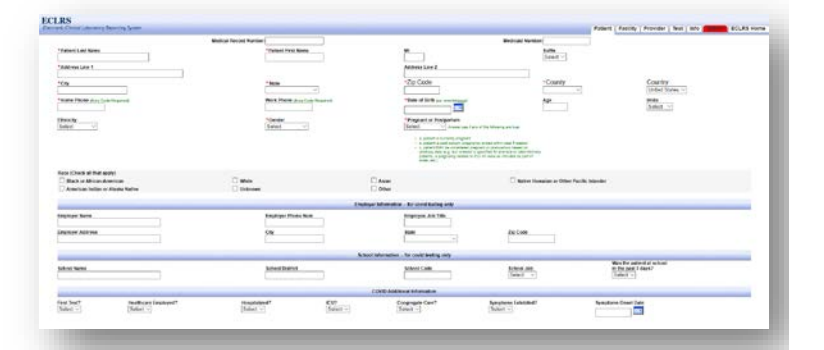

#### Visual/Expected Result

additional options are available.

**Note**: Results for outof-State Patients are assigned to the NYSDOH Statistical Unit for further review.

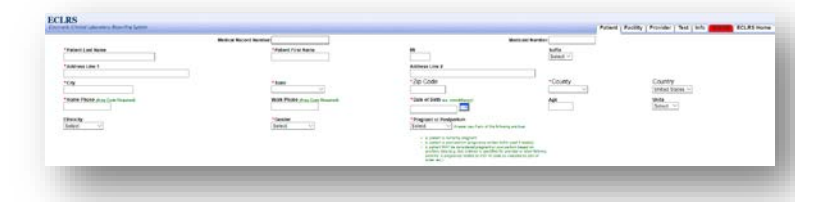

• Zip Code

Note: Users must enter a Zip Code or County; however, Zip Code is preferred.

• County

Note: The system will automatically add the County to the report based on the Zip Code entered by the user.

- Home Phone Note: If the Patient's Home Phone Number is unknown, enter 9999999999 as numbers only.
- Date of Birth Note: Enter eight digits only or select a Date from the Date Picker [
  ].

Note: It is not necessary to enter the Patient's age, if the Date of Birth is entered/selected.

Gender Note: If *Male* is selected, the Pregnant or **Note**: Users can proceed from one data field to the next by clicking on the desired field with the mouse or by pressing the **Tab** key on your keyboard.

### Visual/Expected Result

**Postpartum** field will be disabled.

- Pregnant or Postpartum Note: If Female is selected from the Gender drop-down list, the user is required to also choose an option from the Pregnant or Postpartum dropdown list.
- 5. In the **Race (Check all that apply)** section, click on the checkbox that is relevant to the Patient.

**Note**: Multiple choices can be selected for the Patient's Race.

ex (Dec) al for appa) Dec) a force Avenue Dec) a force Avenue Dec) a

| Ste | p                                                                                                    | Visual/Expected Resul | t |                                    |                         |                               |
|-----|----------------------------------------------------------------------------------------------------|-----------------------|---|------------------------------------|-------------------------|-------------------------------|
| 6.  | In the Employer<br>Information – for covid<br>testing only section,<br>enter/select the following<br>information as it relates<br>to the Patient and if<br>known.<br>• Employer Name<br>• Employer Phone Num<br>• Employer Job Title<br>• Employer Address<br>• City (of the Patient's<br>Employer)<br>• State (of the Patient's<br>Employer)<br>• Zip Code (of the<br>Patient's Employer) |                       |   |                                    | - In control totals off | <u>Ap Ces</u>                 |
| 7.  | In the School Information - for covid testing only section, enter/select the following information as it relates to the Patient and if known.  School Name School District School Code                                                                                                    |                       |   | Alternative de provi la trange eny | Manu Ja<br>(Bant S)     | No hourse a calor<br>(Source) |

- School Job
- Was the patient at school in the past 7 days?

| feet levit<br>(Seter V |                              |                                          |                                                             |                                                                           |                                                                                        |                                                                                                  |
|------------------------|------------------------------|------------------------------------------|-------------------------------------------------------------|---------------------------------------------------------------------------|----------------------------------------------------------------------------------------|--------------------------------------------------------------------------------------------------|
| Note: D<br>once th     | Data entere<br>be user click | d/selecte                                | d in the<br>ferent t                                        | current t<br>ab.                                                          | ab will be s                                                                           | aved                                                                                             |
|                        | Note: D<br>once th           | Note: Data entere<br>once the user click | Note: Data entered/selecte<br>once the user clicks on a dif | Note: Data entered/selected in the once the user clicks on a different ta | Note: Data entered/selected in the current to once the user clicks on a different tab. | Note: Data entered/selected in the current tab will be sonce the user clicks on a different tab. |

# **3 Entering Facility Information**

The **Facility** tab holds the demographic information for the Facility (i.e., the information for the Provider's Practice who ordered the test for the Patient).

Complete the following steps to select an existing or enter a new ordering Facility's information to add to the Patient's lab report.

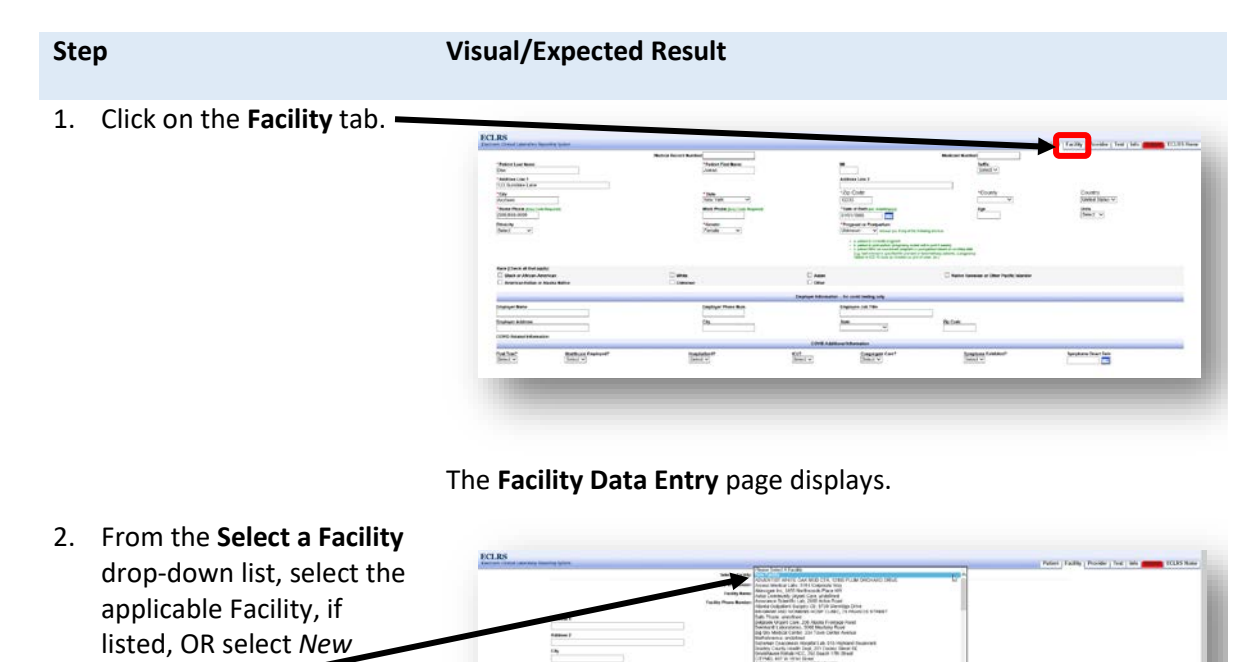

The selected Facility's Data Entry page OR a blank **Facility Data Entry** page displays.

Facility.

### Visual/Expected Result

- 3. If *New Facility* was selected in *Step 2*, enter all known information about the Facility, as follows:
  - Facility NPI
  - Facility Name
  - Facility Phone Number
  - Address 1
  - Address 2
  - City
  - State
    - **Note**: *NY* is listed first in the drop-down list, by default.

| <br>671765%) (P        | Maria Facility (Sec Facility                                                                      |  |
|------------------------|---------------------------------------------------------------------------------------------------|--|
|                        | Facility SP Names C(20)<br>Facility Name (a Trans Styper (20)<br>Facility Name Names (20) 001 001 |  |
| Address 1<br>Address 2 |                                                                                                   |  |
| 0 <b>4</b>             |                                                                                                   |  |

Note: Users can proceed from one data field to the next by clicking on the desired field with the mouse or by pressing the **Tab** key on your keyboard.

**Note**: Data entered/selected in the current tab will be saved once the user clicks on a different tab.

# 4 Entering Provider Information

The **Provider** tab holds the demographic information for the Provider who ordered the test(s) for the Patient. A user can select an existing Provider or enter information for a new Provider.

Complete the following steps to add Provider information to the Patient's lab report.

| Step |
|------|
|------|

#### Visual/Expected Result

1. Click on the Provider tab.

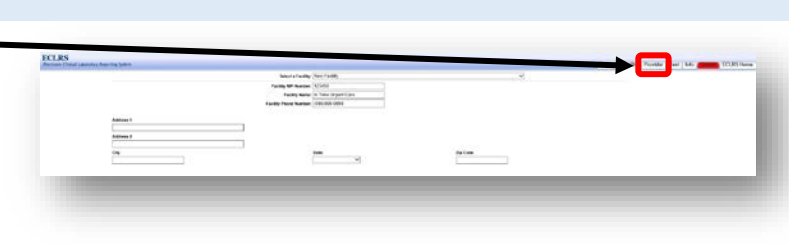

### The **Provider Data Entry** page displays.

| 2. | From the <b>Select a</b><br><b>Provider</b> drop-down list,<br>select the applicable<br>Provider, if listed, OR<br>select <i>New Provider</i> . | Image: State State Stat | Marri Taligi Politi (ar ya 🧰 1935 kw |
|----|----------------------------------------------------------------------------------------------------|----------------------------------------------------------------------------------------------------|--------------------------------------|
|    |                                                                                                    |                                                                                                    |                                      |

The selected Provider's Data Entry page or a blank **Provider Data Entry** page displays.

 Enter all known information about the Provider who ordered the test(s) for the Patient.

**Note**: The following fields are required and denoted

by a red asterisk (\*):

- Provider ID Type
- Provider ID Note: This is the Provider's NPI.

| term salesting data ing larant |                                                    |          | Tainel   Tailing   Trender   Tot   Min games   CLUS W |
|--------------------------------|----------------------------------------------------|----------|-------------------------------------------------------|
|                                | Benza Paviller, New Paviller                       | -31<br>  |                                                       |
|                                | "Woman in fight (Holt of Liness Burline 1972) . W. |          |                                                       |
|                                | "Products: 101000                                  |          |                                                       |
|                                | Wandshill Las Ranker Thirty                        |          |                                                       |
|                                | Review Fox Russe Arent                             |          |                                                       |
|                                | Provider Bildle Norsk bullet                       |          |                                                       |
|                                | Provider (Prove, Noviber)                          |          |                                                       |
|                                |                                                    |          |                                                       |
| Address *                      |                                                    |          |                                                       |
|                                |                                                    |          |                                                       |
| Automa 2                       |                                                    |          |                                                       |
|                                |                                                    |          |                                                       |
| C24                            | Bulle                                              | No Carlo |                                                       |
|                                |                                                    |          |                                                       |
|                                |                                                    |          |                                                       |
|                                |                                                    |          |                                                       |
|                                |                                                    |          |                                                       |

**Note**: Users can proceed from one data field to the next by clicking on the desired field with the mouse or by pressing the **Tab** key on your keyboard.

| Step |                    | Visual/Expected Result                                               |
|------|--------------------|----------------------------------------------------------------------|
| •    | Provider Last Name | <b>Note</b> : Data entered/selected in the current tab will be saved |

# 5 Entering Test Information

The **Test** tab holds the information related to the test that was administered to the Patient. This includes the type of test and results. **Note**: Users can enter information for a single test or multiple COVID tests for the same Patient.

### 5.1 Entering Information for a Single Test

Complete the following steps to enter information for a single test.

| Step                             | Visual/Expected Result |
|----------------------------------|------------------------|
| 1. Click on the <b>Test</b> tab. |                        |

#### The Test Data Entry page displays.

2. Enter the Accession/Specimen #.

Note: If the Accession/Specimen number is unavailable, use a combination of the Patient's ID and Collection Date (excluding any spaces or slashes) OR the first three letters of the Patient's Last Name and first two letters of the Patient's First Name with the Collection Date.

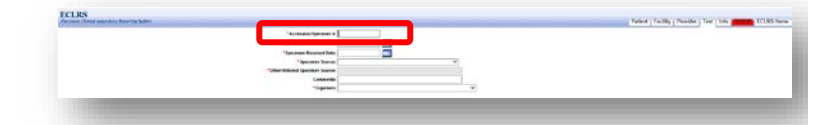

#### Visual/Expected Result

- In the Specimen Collection Date field, enter or select the date the specimen was collected from the Patient by clicking on the Date Picker [\_\_\_] button.
- In the Specimen Received field, enter or select the date the specimen was received by clicking on the Date Picker [I] button.
- From the Specimen Source drop-down list, select the applicable specimen source.

**Note**: The following choices are available/used for COVID:

- Nasopharynx
- Serum
- From the Organism dropdown list, select: COVID-19 for Nasopharynx or COVID-19 Antibody for Serum.
- From the **Test Type** dropdown list, select the applicable type of test for the selected Organism.
- Enter or select the Test
   Date (i.e., the date the test was performed).

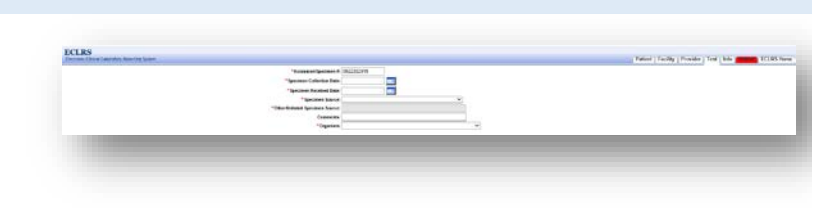

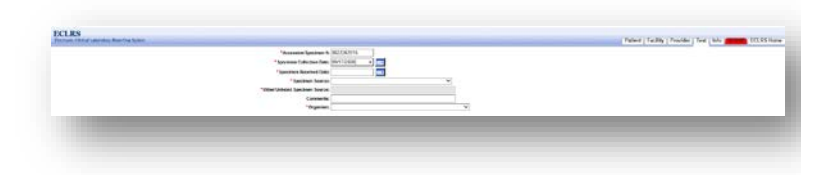

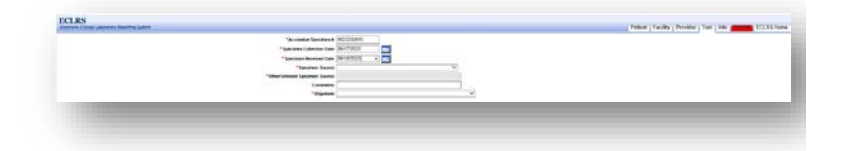

**Note**: The **Organism** drop-down list populates with choices specifically related to the selected **Specimen Source**.

| Manager Spectra 6, 2022/02/04      |   |  |
|------------------------------------|---|--|
| Plateren Geleten jab. (6-1725)     |   |  |
| "Johnmen Beinnet Debr Jiffel 2008  |   |  |
| " lander bears "Notigforyly        |   |  |
| "Mentalent brites bene house house |   |  |
| Cameria                            |   |  |
| - Toppener                         | + |  |

The **Test Type** field displays.

| Perman //stra Lakerday Rearing Laker                                                                                                    |                                                                                                    | Poliet   Faility   Probler   Test   In                                          |
|----------------------------------------------------------------------------------------------------|----------------------------------------------------------------------------------------------------|---------------------------------------------------------------------------------|
|                                                                                                    | "Assession bacones # (MCDCD-6                                                                                                    |                                                                                 |
|                                                                                                    | *taxteen Columbus Law (1011/01/11)                                                                                                    |                                                                                 |
|                                                                                                    | "Landau Lang Sciences                                                                                                    |                                                                                 |
|                                                                                                    | "Official designs have "Accelerated                                                                                                    |                                                                                 |
|                                                                                                    | Greate                                                                                                    |                                                                                 |
|                                                                                                    | "teat type. These setel a left type                                                                                                    |                                                                                 |
|                                                                                                    |                                                                                                    |                                                                                 |
|                                                                                                    |                                                                                                    |                                                                                 |
|                                                                                                    |                                                                                                    |                                                                                 |
|                                                                                                    |                                                                                                    |                                                                                 |
|                                                                                                    |                                                                                                    |                                                                                 |
|                                                                                                    |                                                                                                    |                                                                                 |
|                                                                                                    |                                                                                                    |                                                                                 |
|                                                                                                    |                                                                                                    |                                                                                 |
|                                                                                                    |                                                                                                    |                                                                                 |
|                                                                                                    |                                                                                                    |                                                                                 |
|                                                                                                    |                                                                                                    |                                                                                 |
|                                                                                                    |                                                                                                    |                                                                                 |
|                                                                                                    |                                                                                                    |                                                                                 |
|                                                                                                    |                                                                                                    |                                                                                 |
| TCLRS                                                                                                    | i katala ke TV                                                                                                    | , Paler (Talle, (Poster ) Ter ) Mr.                                             |
| TCLRS<br>Received control participations                                                                                                    | Televise No                                                                                                    | , Faller ( Failing ( Possile ) Test ( Mr.                                       |
| FICE RS<br>Recent (Med Lawring Samily Sami                                                                                                    | Markada Nat V<br>Markada Markada (Markada )<br>Markada (Markada )                                                                                                    | , Faller ( failing   Facilie ) Tair ( Mr                                        |
| TCLRS<br>Second Chief particular barries barr                                                                                                    | Vertreade Ter V<br>Terrente fuertere (2000)<br>Species Canada (2000)<br>Terrente fuertere (2000)<br>Terrente fuertere (2000)                                                                                                    | , Police ( Yalliy   Poside ) Tee ( Mr                                           |
| DCLRS<br>Second (data pandos barring barr                                                                                                    | Vertreber Ver                                                                                                    | (Police (Failly (Poside)) for (Lb)                                              |
| TICLES<br>Description of the second second second second second second second second second second second second second s                                                                                                    | Variable Variantia                                                                                                    | Prior (Fally (Prior) Ter (16)                                                   |
| DCLRS<br>Second (data pandos barring barr                                                                                                    |                                                                                                    | ( Note: ( Andry ( Noteky ) See ( 16)                                            |
| TCLRS                                                                                                    | Validade Validade V<br>Validade Validade Validade Validade Validade Validade Validade Validade Validade Validade Validade Validade Validade Validade Validade Validade Validade Validade Validade Validade Validade Validade Validade Validade Validade Validade V | Mater (Failly (Rooke) New (Me                                                   |
| TCLRS<br>Johnson (1994) standard by Barring Space                                                                                                    | Val Mala Nor<br>Parameteristica de la Carta de la Carta   | (New (Yeally, Pools) See (18)                                                   |
| FCL88                                                                                                    | Verticals Verticals Vertic    | (Marc ( Kally ( Postby ) Kal ( Ka                                               |
| TATES                                                                                                    | Validative Territoria                                                                                                    | Main (Anky (Ponky) For (M                                                       |
| TCLES<br>ment del paraty haring later<br>ment<br>ment harit                                                                                                    | Val data "ar                                                                                                    | (Nator (Yoshi), Postale ) Sar ( Ho<br>Mart Mar<br>San Mar<br>San Mar<br>San Mar |
| PCLRS<br>Print (Mit analyse here years)<br>war an<br>Wint has                                                                                                    | Validade Validade Val    | New York, Posts for (d)                                                         |
| FCLIN<br>Marine Concession Statistics (Internet Statistics)<br>Marine Statistics)<br>Marine Statistics<br>Marine Statistics<br>Marine Sta | Variante National Variante Variante V<br>Antoneo Variante Variante Variante Variante Variante Variante Variante Variante Variante Variante Variante Variante Variante Variante Variante Variante Variante Variante Variante Variante Variante Variante Variante Variante Variante Va | Natur (Yoshi) Poniki) Kur (Me                                                   |
| TO BE<br>March Vietnementerbering base<br>march March                                                                                                    | Variante Normaliana de la construcción de la construcción de la constr    | Totar (Fally (Polls) Far (18)                                                   |

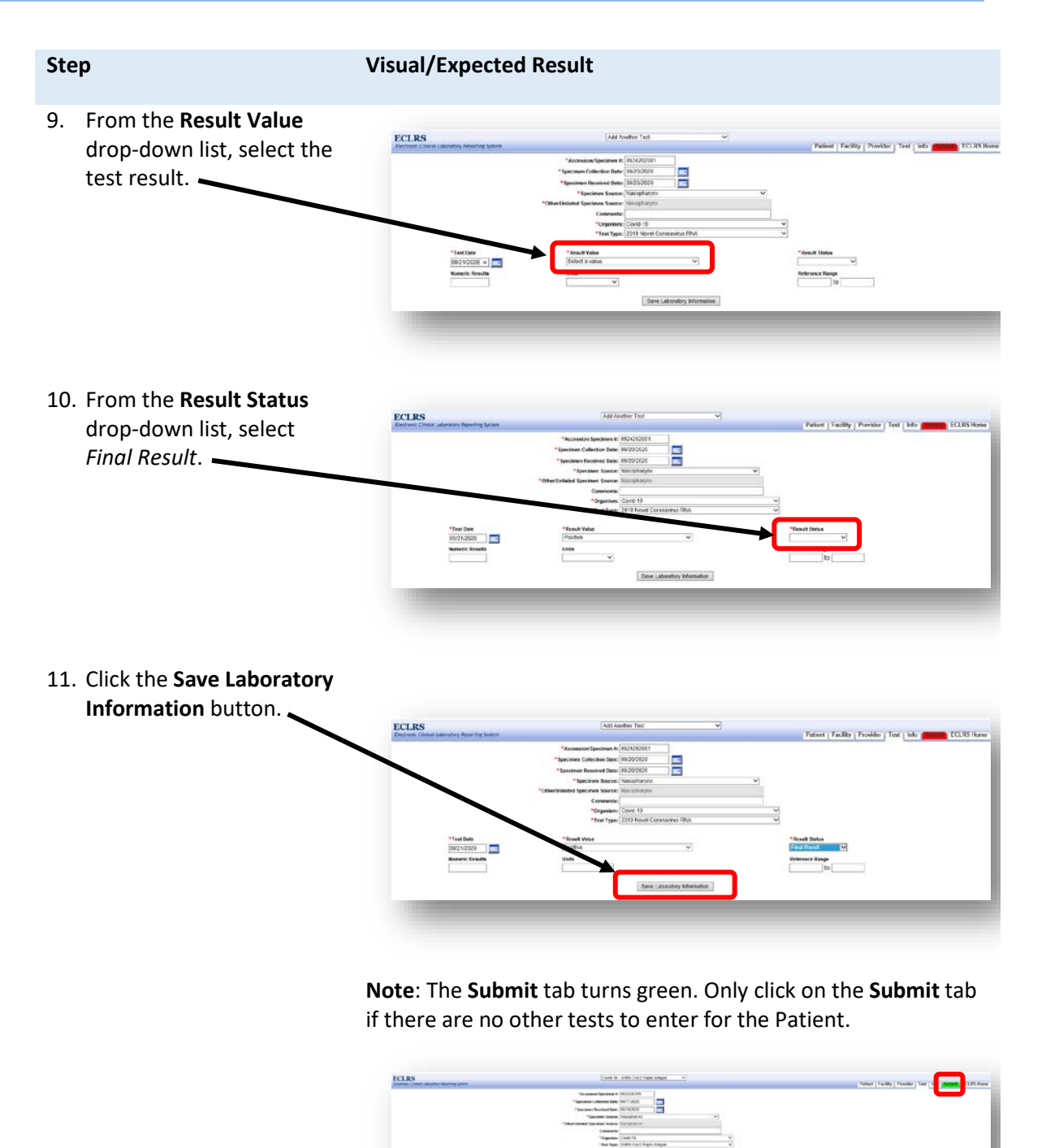

Name (and Income of the and the second second secon Pasta Pasta Tau Kend Internet

# 5.2 Entering Additional Tests for the Same Patient

Complete the following steps to enter additional tests for the same Patient.

| Step                                                                                                    | Visual/Expected Result |
|----------------------------------------------------------------------------------------------------|------------------------|
| <ol> <li><u>Before</u> clicking the Submit<br/>tab (and while you are still<br/>on the Test Data Entry<br/>page), select Add Another<br/>Test from the drop-down<br/>list.</li> </ol> |                        |

The **Test Data Entry** page is refreshed with blank fields.

2. Follow steps 2-11 in *Section 5.1*.

# 6 Reviewing and Submitting Results

Users are able to review all information entered for the Patient's lab report and make any necessary changes before final submission into the system.

Complete the following steps to review, edit and submit the Patient's lab report.

| Step                                 | Visual/Expected Result |
|--------------------------------------|------------------------|
| 1. Click on the <b>Info</b> tab. ——— |                        |

The Info page displays all information entered for the Patient.

2. Review the entry and click on the **Edit** link for any category where changes need to be made.

| Entern Constanting North Street |                                                                                                    | Patient   Pacifity   Provider   Text   2000   Bolland   ECURS Ho |
|---------------------------------|----------------------------------------------------------------------------------------------------|------------------------------------------------------------------|
|                                 | Deer Wintchald, Switzl dar (1944)                                                                                                    |                                                                  |
|                                 |                                                                                                    |                                                                  |
| Tablet Michael                  | And the second second be and the second second                                                                                                    |                                                                  |
|                                 |                                                                                                    |                                                                  |
|                                 | The last factory for a factory                                                                                                    |                                                                  |
|                                 | territoria della contra della contra della |                                                                  |
|                                 | Could Allow                                                                                                    |                                                                  |
|                                 | Courter Martin Martin                                                                                                    |                                                                  |
|                                 | Taxan Prove COREAL BITS                                                                                                    |                                                                  |
|                                 | The Proof Official Cont                                                                                                    |                                                                  |
|                                 | Jan O Barry Tamping                                                                                                    |                                                                  |
|                                 | Date With my                                                                                                    |                                                                  |
|                                 | Elbook itsues                                                                                                    |                                                                  |
|                                 | Dealer Farmer                                                                                                    |                                                                  |
|                                 | Propert Re-                                                                                                    |                                                                  |
|                                 | Taud Million                                                                                                    |                                                                  |
| Facility international etc.     |                                                                                                    |                                                                  |
|                                 | Facility ID                                                                                                    |                                                                  |
|                                 | Number Real Processory                                                                                                    |                                                                  |
|                                 | Prome District ACT                                                                                                    |                                                                  |
|                                 | Advent Teal Facility Bod, Alterna WY 62110                                                                                                    |                                                                  |
| Provide Advanture[22]           |                                                                                                    |                                                                  |
|                                 |                                                                                                    |                                                                  |
|                                 |                                                                                                    |                                                                  |
|                                 | The of the second second s                                                                                                    |                                                                  |
|                                 | Additional Faced and Add Collars                                                                                                    |                                                                  |
| Total & Antoning Start Bullet   |                                                                                                    |                                                                  |
|                                 | Annual Contract of Text States                                                                                                    |                                                                  |
|                                 | Second Liberter Lite Vici 200                                                                                                    |                                                                  |
|                                 | Town Proceedings Trade \$1.012 (2008)                                                                                                    |                                                                  |
|                                 | Taxi Tuta Vitizia00                                                                                                    |                                                                  |
|                                 | Randower Stocks, 903.802 / Baregelenyter                                                                                                    |                                                                  |
|                                 | Charlen MEL Cavel N                                                                                                    |                                                                  |
|                                 | Terl Type: 91443 / 2008 Novel Commercian 1044                                                                                                    |                                                                  |
|                                 | Potent Vision Regular                                                                                                    |                                                                  |
|                                 | Hanak Status, Faran Banash                                                                                                    |                                                                  |

#### Visual/Expected Result

By clicking on an **Edit** link, the user is directed to the corresponding tab to make any necessary changes. Once the changes are made, the user can click on the **Info** tab again to review the report a second time.

 Once all necessary edits are made, click on the Submit tab.

> Note: The Submit tab must be green [Submit] for the report to be accepted by the system. If the Submit tab is red

[ ], then the user must go back to the **Test** tab and click on the **Save Laboratory Information** button.

 Click the Submit another report to ECLRS if you want to add a lab report for another Patient OR click on the Log out of ECLRS button.

|                                 |                                                                                                    | Contraction of the second second seco |
|---------------------------------|----------------------------------------------------------------------------------------------------|----------------------------------------------------------------------------------------------------|
|                                 | Date 11/10/0000, N et 20 dat (21/000                                                                                                    |                                                                                                    |
| Tablet Manual and M             |                                                                                                    |                                                                                                    |
|                                 | Interior Incore Technik Interfeditectual                                                                                                    |                                                                                                    |
|                                 | The last factory in all all the                                                                                                    |                                                                                                    |
|                                 | factor to alfall lines. In alfall lines Tradial Barry Tradial Barry at                                                                                                    |                                                                                                    |
|                                 | Addresic ResPeduart Teedfedanic3, Teedfedicity, 67 BEDS Mar                                                                                                    |                                                                                                    |
|                                 | Courty Advers                                                                                                    |                                                                                                    |
|                                 | Churty Under Bases                                                                                                    |                                                                                                    |
|                                 | Table Plane (2000) (202                                                                                                    |                                                                                                    |
|                                 | The state provide the state                                                                                                    |                                                                                                    |
|                                 | the Winet                                                                                                    |                                                                                                    |
|                                 | Divide Houses                                                                                                    |                                                                                                    |
|                                 | Double Farmer                                                                                                    |                                                                                                    |
|                                 | Propert Re-                                                                                                    |                                                                                                    |
|                                 | Taxa Miler                                                                                                    |                                                                                                    |
| Pacific International Int       |                                                                                                    |                                                                                                    |
|                                 | Finale D                                                                                                    |                                                                                                    |
|                                 | Name Rep Paper                                                                                                    |                                                                                                    |
|                                 | the second second second second second second second second second second second second second second second se                                                                                                    |                                                                                                    |
| Research Management and         | control of the state of the state of the sta |                                                                                                    |
|                                 | have believed and a set in the set                                                                                                    |                                                                                                    |
|                                 | Product C                                                                                                    |                                                                                                    |
|                                 | Trate Of Landaue                                                                                                    |                                                                                                    |
|                                 | Phase (1991233 222)                                                                                                    |                                                                                                    |
|                                 | Address familiand, famil, NY 12241                                                                                                    |                                                                                                    |
| Total & Antoning Company, State |                                                                                                    |                                                                                                    |
|                                 | Accession Page and a Table 2001                                                                                                    |                                                                                                    |
|                                 | Second Column Law York Mar                                                                                                    |                                                                                                    |
|                                 | tim reader to the time that the                                                                                                    |                                                                                                    |
|                                 | Taxing Dates WED Insuranting                                                                                                    |                                                                                                    |
|                                 | Display Intel Count 42                                                                                                    |                                                                                                    |
|                                 | Text Type: 89443 / 2010 News/ Carlmentium Nat.                                                                                                    |                                                                                                    |
|                                 | Resal Value Regular                                                                                                    |                                                                                                    |
|                                 | Recal Status Faran Report                                                                                                    |                                                                                                    |
|                                 |                                                                                                    |                                                                                                    |
|                                 |                                                                                                    |                                                                                                    |
|                                 |                                                                                                    |                                                                                                    |

The Lab report submission page displays.

**Note**: This page can be printed to keep track of what was entered in ECLRS. It includes a message stating that the submission was successful, who submitted the report, the date and time, and a display of every field that was populated on the data entry pages.

| ationt: BUSTER, BROWNIE                                                                                                    |                                                 | Assigned County: Albany                                                                                                  |
|----------------------------------------------------------------------------------------------------|-------------------------------------------------|----------------------------------------------------------------------------------------------------|
| 08: 02/02/1970<br>ext F                                                                                                    | Race: White                                     | Address: NA<br>Anytomy, NY 12222                                                                                         |
| Indical Record Number:                                                                                                    |                                                 | Herne Phone: (939)939-9999                                                                                               |
| teporting Information:<br>Ieporting Laboratory: ECLRS Could Manual<br>LEP Lab Name: ECLRS Covid Manual Uplos<br>Ietrieval ID: | i Lipinads<br>dis                               | Date Reported to ECLRS: 09/23/2020<br>Date Retrieved from ECLRS:                                                         |
| Infering Facility<br>Jonolete Health Partners<br>746 Charlotte Pike<br>Isahville. 711<br>629/203-7858                         |                                                 | Ordering Physician<br>Cervit, Juseph<br>No provider address reported<br>No provider phose reported                       |
| est: 2019 Novel Coronavirus RNA<br>pecines Source: Nasopharyxx<br>lequest Status: Final                                       |                                                 | Accession Number: 0922202018<br>Collection Date: 0915/2020<br>Specimen Recoved Date: 0916/2020<br>Report Date: 0017/2020 |
| elevant Clinical Data: Pregnant or Probab                                                                                     | iy Preparit Unknown                             |                                                                                                    |
| Reportable Test E                                                                                                    | Test<br>guipment Heth Result Date Un Ref Ab Res |                                                                                                    |
| COVID-19 2019 Nevel Coronavirus RNA                                                                                           | Positive 09/13/2020 Final                       |                                                                                                    |

# 7 Viewing Upload History

Users are able to view a log of all files and/or reports they have previously submitted to ECLRS.

Complete the following steps the view the user's upload history.

| Ste | p                                                   | Visual/Expected Result                  |                                                                                   |                                                                          |
|-----|-----------------------------------------------------|-----------------------------------------|-----------------------------------------------------------------------------------|--------------------------------------------------------------------------|
| 1.  | In the ECLRS Covid Manual Uploads section, click on | Live Reporting Reports will be tran     | smitted to counties o<br>LRS Covid Manual Upload                                  | or NYC                                                                   |
|     | the <b>Upload History</b> button.                   |                                         | HL7 File<br>O All Co-mingled<br>ASCII File                                        |                                                                          |
|     |                                                     | Submit Lab Report(s)                    | O All Co-mingled<br>Manual Data Entry                                             | Edit Provider/Facility/Susceptibility Info *                             |
|     |                                                     |                                         | O General CD/Hepatitis/<br>No Results To Repo                                     | (Covid-19<br>ort                                                         |
|     |                                                     |                                         | Access Medical Labs                                                               |                                                                          |
|     |                                                     | Submit Lab Report(s)                    | Manual Data Entry O General CD/Hepatitis/ No Results To Repo                      | Edit Provider/Facility/Susceptibility Info *<br>(Covid-19<br>Opt<br>(B)  |
|     |                                                     | Priv                                    | a Path Labs DBA LGC Lab                                                           | 05                                                                       |
|     |                                                     | Submit Lab Report(s)                    | Manual Data Entry O General CD/Hepatitis/ No Results To Repo O Communicables (GST | Edit Provider/Facility/Susceptibility Info *<br>(Covid-19<br>Dent<br>(B) |
|     |                                                     | Upload History                          | Log of files and/or reports                                                       | submitted by this user's labs.                                           |
|     |                                                     | Lab Submissions Reports/Address Updates | Summary and detailed vie                                                          | ews of submitted lab reports.                                            |
|     |                                                     | Compliance Reports                      | Search for Compliance Re                                                          | eports in Database.                                                      |
|     |                                                     | County Lookup Utility                   | Utility to determine county                                                       | / based on city and zip code.                                            |
|     |                                                     | Record Count Report                     | Utility to determine Counts                                                       | s of messages by Lab, County, Program.                                   |
|     |                                                     |                                         | 1                                                                                 |                                                                          |

The **Upload Results Summary Page** displays with a list of the files that were submitted by the user in the last seven days and their status.

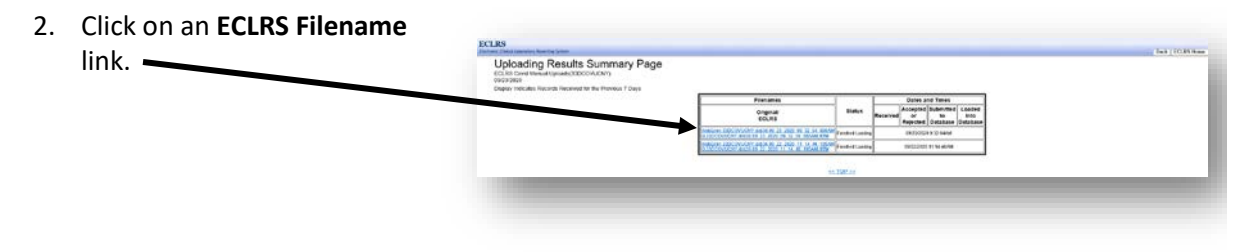

The Uploading Results Log Detail Page displays.

| Step | Visual/Expected Result                                                                  |
|------|-----------------------------------------------------------------------------------------|
|      | Uploading Results Log Detail Page<br>show<br>Page 5000000000000000000000000000000000000 |

#### Updating and Deleting Information 8

Users are able to update or delete some information previously entered into the system. This section illustrates how to update and delete existing Provider and Facility information.

# 8.1 Updating and Deleting Provider Information

Users are able to update or delete a Provider's information by completing the following steps.

| Ste | q                                                 | Visual/Expected Result                  |                                                                                             |                                              |
|-----|---------------------------------------------------|-----------------------------------------|---------------------------------------------------------------------------------------------|----------------------------------------------|
| 1.  | In the ECLRS Covid Manual Uploads section on the  | Live Reporting Reports will be tran     | smitted to counties o                                                                       | r NYC                                        |
|     | Laboratory Home Page,<br>click on the Edit        |                                         | HL7 File<br>O All Co-mingled<br>A SCII File                                                 |                                              |
|     | Provider/Facility/Susceptib<br>ility Info button. | Submit Lab Report(s)                    | ⊖ All Co-mingled<br>Manual Dala Entry                                                       | Edit Provider/Facility/Susceptibility Info * |
|     |                                                   |                                         | General CD/Hepatitis/     No Results To Repo     Communicables (GST)                        | Covid-19 rt B)                               |
|     |                                                   |                                         | Access Medical Labs                                                                         |                                              |
|     |                                                   | Submit Lab Report(s)                    | Manual Data Entry O General CD/Hepatitis/ No Results To Repo                                | Edit Provider/Facility/Susceptibility Info   |
|     |                                                   | Priv                                    | a Path Labs DBA LGC Lab                                                                     | s                                            |
|     |                                                   | Submit Lab Report(s)                    | Manual Data Entry<br>O General CD/Hepatitis/(<br>No Results To Repo<br>O Communicables (GST | Edit Provider/Facility/Susceptibility Info   |
|     |                                                   | Upload History                          | Log of files and/or reports                                                                 | submitted by this user's labs.               |
|     |                                                   | Lab Submissions Reports/Address Updates | Summary and detailed view                                                                   | ws of submitted lab reports.                 |
|     |                                                   | Compliance Reports                      | Search for Compliance Re                                                                    | ports in Database.                           |
|     |                                                   | County Lookup Utility                   | Utility to determine county                                                                 | based on city and zip code.                  |
|     |                                                   | Record Count Report                     | Utility to determine Counts                                                                 | of messages by Lab, County, Program.         |
|     |                                                   |                                         |                                                                                             |                                              |

The Supporting Data For ECLRS Covid Manual Uploads page displays.

| 2. Click on the Provider radio button, if not already selected.          Welcome to the New York State Department of Supporting Data For ECLRS Covid Manua         Provider       Facility       O SusceptibilityPanel         Provider       Presse Select A Provider       ID         ID       ID       ID         ID       ID       ID         ID <td< th=""><th></th></td<>                                                                                                    |                       |
|----------------------------------------------------------------------------------------------------|-----------------------|
| Provider     Image: Select A Provider       ID     ID       ID     ID       *Last Name     Image: Image: Im                                                                                                    | Health.<br>Il Uploads |
| ID       Type:         *Last Name:                                                                                                    | -l I                  |
| *Last Name         First Name         Middle Name         Suffix         Phone         *Address Line 1:         Address Line 2:                                                                                                    | -                     |
| First Name:         Middle Name:         Suffix:         Phone:         *Address Line 1:         Address Line 2:                                                                                                    | -                     |
| Middle Name:         Suffix:       ~         Phone:                                                                                                    | _                     |
| Suffix: V<br>Phone: Address Line 1: Address Line 2: Address Line 2: Address Line |                       |
| Phone:<br>*Address Line 1:<br>Address Line 2:                                                                                                    |                       |
| *Address Line 1:                                                                                                    |                       |
| Address Line 2:                                                                                                    |                       |
|                                                                                                    |                       |
| *City:                                                                                                    |                       |
| *State:                                                                                                    |                       |
| State Of Licensure:                                                                                                    |                       |
| *Zip Code:                                                                                                    |                       |
| Create Update Delete                                                                                                    |                       |

 From the Provider dropdown list, select the applicable Provider you want to update or delete.

Welcome to the New York State Department of Health.

Supporting Data For ECLRS Covid Manual Uploads

| Provider:           | Please Select | A Provider |        |                   | ~       |
|---------------------|---------------|------------|--------|-------------------|---------|
| ID:                 |               |            |        |                   |         |
| ID Type:            |               |            | ~      | 1                 |         |
| *Last Name:         |               |            |        |                   |         |
| First Name:         |               |            |        |                   |         |
| Middle Name:        |               |            |        |                   |         |
| Suffix:             |               |            | ~      |                   |         |
| Phone:              |               |            |        |                   |         |
| *Address Line 1:    |               |            |        |                   |         |
| Address Line 2:     |               |            |        |                   |         |
| *City:              |               |            |        |                   |         |
| *State:             |               | ~          |        |                   |         |
| State Of Licensure: |               | ~          |        |                   |         |
| *Zip Code:          |               |            |        |                   |         |
|                     | Create        | Update     | Delete |                   |         |
| ECLRS Help Desk F   | hone: 1-866   | S-ECLRS    | HD Ema | iil: eclrs@healti | h.ny.go |

The subsequent fields become populated with any information that was previously saved in the system for the Provider.

### Visual/Expected Result

 Click the **Delete** button, if you want to delete the Provider OR

> make changes to the record (e.g., add a phone number or NPI for the Provider) and click the **Update** button.

| Icome to the        | New York State Department of Hea     |
|---------------------|--------------------------------------|
| Supportin<br>Prov   | ig Data FOF lest Laboratory          |
| Provider:           | Fake, Provider, undefined 🛛 🗸 🗸      |
| ID:                 | 123456789                            |
| ID Type:            | National Provider Identifier (NPI) 🗸 |
| *Last Name:         | Fake                                 |
| First Name:         | Provider                             |
| Middle Name:        |                                      |
| Suffix:             | ×                                    |
| Phone:              |                                      |
| *Address Line 1:    | 123 Fake Street                      |
| Address Line 2:     |                                      |
| *City:              | Fake City                            |
| *State:             | New York                             |
| State Of Licensure: | Indiana 🗸                            |
| *Zip Code:          | 10101                                |
| · · · · ·           | Create Update Delete                 |

A dialog box displays to confirm the action, based on the button clicked on by the user.

| 5. | Click the <b>OK</b> button. |                                                |
|----|-----------------------------|------------------------------------------------|
|    |                             | Message from webpage X                         |
|    |                             | Are you sure you wish to update Fake, Provider |
|    |                             | OK Cancel                                      |
|    |                             |                                                |
|    |                             | Message from webpage X                         |
|    |                             | Are you sure you wish to delete Fake, Provider |
|    |                             | ОК Сапсеі                                      |
|    |                             |                                                |

~ .

# 8.2 Updating and Deleting Facility Information

Users are able to update or delete a Facility's information by completing the following steps.

| Step               |                                                     | Visual/Expected Result                                                                                                    |                                                                                                    |                                                                 |  |
|--------------------|-----------------------------------------------------|----------------------------------------------------------------------------------------------------|----------------------------------------------------------------------------------------------------|-----------------------------------------------------------------|--|
| 1.                 | In the ECLRS Covid Manual<br>Uploads section on the | Live Reporting Reports will be tran                                                                                                    | smitted to counties (<br>SLRS Covid Manual Upload                                                                                             | pr NYC<br>Is                                                    |  |
|                    | click on the Edit<br>Provider/Facility/Susceptib    | Submit Lab Report(s)                                                                                                    | All Co-mingled                                                                                                    |                                                                 |  |
| ility Info button. | ility Info button.                                  |                                                                                                    | General CD/Hepatins<br>No Results To Repo                                                                                                    | Edit Provider/Facility/Susceptibility Info *                    |  |
|                    |                                                     | Manual Data Entry         Edit Provider/Facility/Susceptibility           Submit Lab Report(s)         O General CD/Hepatitis/Covid-19           No Results To Report         O Communicables (GSTB) |                                                                                                    |                                                                 |  |
|                    |                                                     |                                                                                                    |                                                                                                    | Edit Provider/Facility/Susceptibility Info * /Covid-19 Port TB) |  |
|                    |                                                     | Priva Path Labs DBA LGC Labs                                                                                                    |                                                                                                    |                                                                 |  |
|                    |                                                     | Submit Lab Report(s)                                                                                                    | Manual Data Entry Edit Provider/Facility/Susceptibility Info<br>General CD/Hepatitis/Covid-19<br>No Results To Report<br>Communicables (GSTB) |                                                                 |  |
|                    |                                                     | Upload History                                                                                                    | Log of files and/or reports submitted by this user's labs.                                                                                    |                                                                 |  |
|                    |                                                     | Lab Submissions Reports/Address Updates                                                                                                    | Summary and detailed vi                                                                                                    | Summary and detailed views of submitted lab reports.            |  |
|                    |                                                     | Compliance Reports                                                                                                    | Search for Compliance Reports in Database.                                                                                                    |                                                                 |  |
|                    |                                                     | County Lookup Utility                                                                                                    | Utility to determine county based on city and zip code.                                                                                       |                                                                 |  |
|                    |                                                     | Record Count Report                                                                                                    | Utility to determine Counts of messages by Lab, County, Program.                                                                              |                                                                 |  |

The Supporting Data For ECLRS Covid Manual Uploads page displays.

| Step                                                                                                    | Visual/Expected Result                                                                                                    |
|----------------------------------------------------------------------------------------------------|----------------------------------------------------------------------------------------------------|
| 2. Click on the <b>Facility</b> radio button.                                                                      |                                                                                                    |
|                                                                                                    | Welcome to the New York State Department of Health.                                                                                                    |
|                                                                                                    |                                                                                                    |
|                                                                                                    | Provider: Please Select A Provider                                                                                                    |
|                                                                                                    |                                                                                                    |
|                                                                                                    |                                                                                                    |
|                                                                                                    | *Last Name:                                                                                                    |
|                                                                                                    | First Name:                                                                                                    |
|                                                                                                    |                                                                                                    |
|                                                                                                    | Phone:                                                                                                    |
|                                                                                                    | *Address Line 1:                                                                                                    |
|                                                                                                    | Address Line 2:                                                                                                    |
|                                                                                                    | *City:                                                                                                    |
|                                                                                                    | *State:                                                                                                    |
|                                                                                                    | State Of Licensure                                                                                                    |
|                                                                                                    | Create Update Delete                                                                                                    |
|                                                                                                    | ECLRS Help Desk Phone: 1-866-ECLRSHD Email: eclrs@health.ny.gov                                                                                                    |
| 3. From the <b>Facility</b> drop-<br>down list, select the<br>applicable Facility you want<br>to update or delete. | Welcome to the New York State Department of Health.         Supporting Data For ECLRS Covid Manual Uploads         Provide       ● Facility         ● Forvide       ● Facility         ● Facility       ● Gacility         ● Gacility       ● Gacility         ● Facility       ● Gacility         ● Facility       ● Gacility         ● Facility       ● Gacility         ● Facility       ● Gacility         ● Facility       ● Gacility         ● Gacility       ● Gacility         ● Gaci |

The subsequent fields become populated with any information that was previously saved in the system for the Facility.

### Visual/Expected Result

 Click the **Delete** button, if you want to delete the Facility OR

> make changes to the record (e.g., add a phone number or NPI for the Facility) and click the **Update** button.

| elcome to the New York State Department of Health. |                                                 |  |  |  |
|----------------------------------------------------|-------------------------------------------------|--|--|--|
| OProvider ●Facility OSusceptibilityPanel           |                                                 |  |  |  |
| Facility:                                          | Dart, (888)888-8888                             |  |  |  |
| Facility Name:                                     | Dart                                            |  |  |  |
| Facility ID Code:                                  | q23                                             |  |  |  |
| Phone:                                             | (888)888-8888                                   |  |  |  |
| Address Line 1:                                    | .klnm                                           |  |  |  |
| Address Line 2:                                    | undefined                                       |  |  |  |
| City:                                              | ik                                              |  |  |  |
| State:                                             | New York                                        |  |  |  |
| Zip Code:                                          | 12061                                           |  |  |  |
|                                                    | Create Update Delete                            |  |  |  |
| ECLRS Help Desk                                    | Phone: 1-866-ECLRSHD Email: eclrs@health.ny.gov |  |  |  |
|                                                    |                                                 |  |  |  |

A dialog box displays to confirm the action, based on the button clicked on by the user.

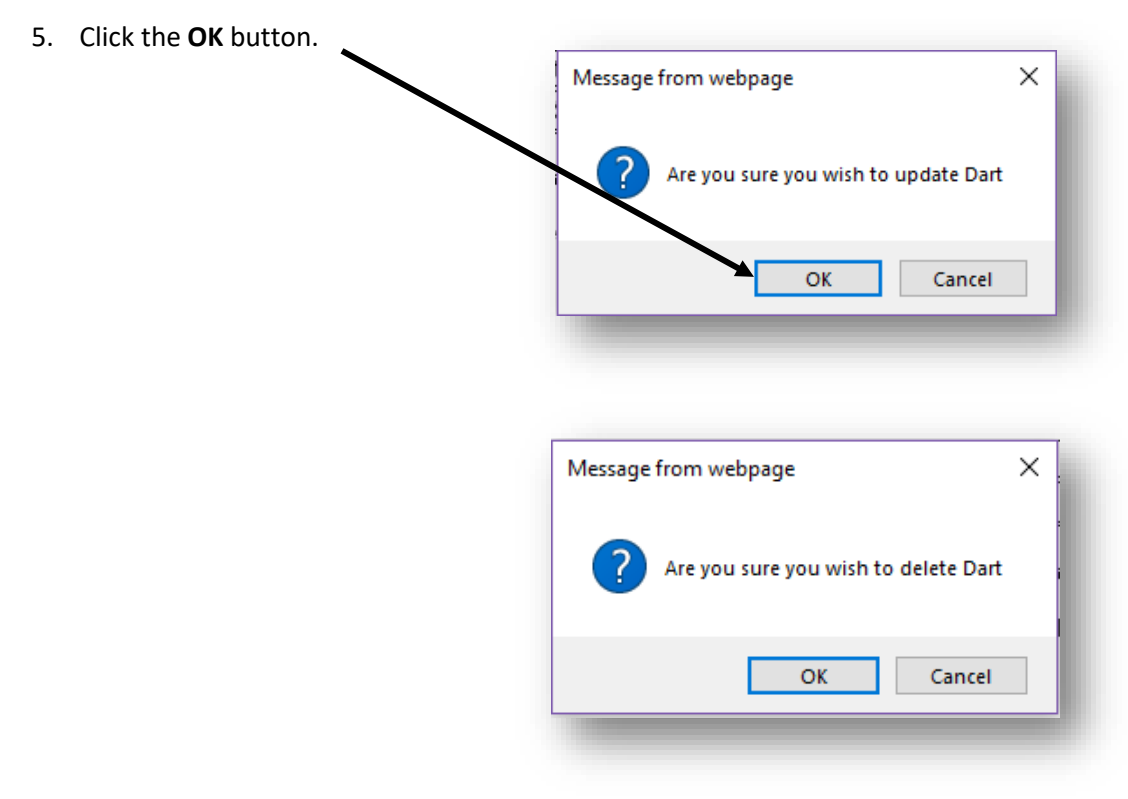

| <b>Appendix A:</b> | Patient | Field | Definitions |
|--------------------|---------|-------|-------------|
|--------------------|---------|-------|-------------|

| Field Name         | Description                                                                      | Comments           |
|--------------------|----------------------------------------------------------------------------------|--------------------|
| Medical Record     | Patient ID, if the sending lab assigns a Patient ID                              |                    |
| Number             | different than the medical record number or referring                            |                    |
|                    | laboratory/Facility ID                                                           |                    |
|                    |                                                                                  |                    |
| Medicaid Number    | If the Patient has Medicaid for insurance, enter the                             |                    |
|                    | Medicaid number in this field.                                                   |                    |
| Patient Last Name  | Patient's last name                                                              | Required           |
|                    |                                                                                  | hequireu           |
| Patient First Name | Patient's first name                                                             | Required           |
| MI                 | Patient's middle name or initial                                                 |                    |
|                    |                                                                                  |                    |
| Suffix             | Abbreviation that follows the Patient's last name; drop-                         |                    |
|                    | down list                                                                        |                    |
|                    | First line of the Detional continue address                                      | Description        |
| Address Line 1     | First line of the Patient's mailing address                                      | Required           |
| Address Line 2     | Second line of the Patient's mailing address                                     |                    |
| City               | Name of the Patient's city of residence                                          | Required           |
|                    |                                                                                  |                    |
| State              | Name of the Patient's State of residence; drop-down                              | Required           |
|                    | list; defaults to New York                                                       |                    |
| Zip Code           | Zip code associated with Patient's address                                       | Required           |
| •                  |                                                                                  |                    |
| County             | Name of a county associated with Patient's mailing                               | Required           |
|                    | address; drop-down list                                                          |                    |
| Country            | The Patient's Country of Residence                                               |                    |
|                    |                                                                                  |                    |
| Home Phone         | Patient's home telephone number; enter an area code and seven-digit phone number | Required           |
|                    |                                                                                  |                    |
| Work Phone         | Patient's work telephone number; enter an area code                              |                    |
|                    |                                                                                  |                    |
| Date of Birth      | Patient's date of birth; mm/dd/yyyy format                                       | Required           |
| Age                | Patient's age                                                                    |                    |
| Linite             | Datient's and as years, menths, weaks, days or have                              |                    |
| Units              | Patient's age as years, months, weeks, days or nours                             |                    |
| Ethnicity          | Patient's ethnic group; drop-down list                                           | Highly Recommended |
|                    |                                                                                  |                    |
| Gender             | Lode used to identify the Patient's gender; drop-down list                       | Required           |

| Field Name                    | Description                                                                                                    | Comments           |  |
|-------------------------------|----------------------------------------------------------------------------------------------------|--------------------|--|
| Pregnant or                   | If the gender is <i>Female</i> , select Patient's pregnancy status                                                           | Required           |  |
| Postpartum                    | nom the drop-down list                                                                                                    |                    |  |
| Race                          | Code used to identify the Patient's race; multiple                                                                           | Highly Recommended |  |
|                               | options can be checked                                                                                                    |                    |  |
|                               | Employer Information                                                                                                    |                    |  |
| Employer Name                 | Name of the Patient's employer                                                                                               | Highly Recommended |  |
| Employer Phone<br>Num         | Phone number of the Patient's employer                                                                                       | Highly Recommended |  |
| Employee Job Title            | Patient's job title                                                                                                    | Highly Recommended |  |
| Employer Address              | Address of the Patient's employer                                                                                            | Highly Recommended |  |
| City                          | City of the Patient's employer                                                                                               | Highly Recommended |  |
| State                         | State of the Patient's employer                                                                                              | Highly Recommended |  |
| Zip Code                      | Zip Code of the Patient's employer                                                                                           | Highly Recommended |  |
|                               | School Information                                                                                                    |                    |  |
| School Name                   | Name of the Patient's School                                                                                                 | Highly Recommended |  |
| School District               | Name of the Patient's School District                                                                                        | Highly Recommended |  |
| School Code                   | Basic Educational Data System (BEDS) Code:                                                                                   | Highly Recommended |  |
|                               | 8-digit code for NY grades P-12 schools; see<br><u>http://www.p12.nysed.gov/irs/beds/Code%20Manual-</u><br>2015-16/home.html |                    |  |
| School Job                    | As Teacher, Student or Other                                                                                                 | Highly Recommended |  |
| Was the patient at            |                                                                                                    | Highly Recommended |  |
| school in the past 7<br>days? |                                                                                                    |                    |  |
|                               |                                                                                                    |                    |  |
| COVID-Specific Information    |                                                                                                    |                    |  |
| First Test                    | Select N or Y from the drop-down list, if information is provided                                                            | Highly Recommended |  |
| Healthcare<br>Employed        | Select N or Y from the drop-down list, if information is provided                                                            | Highly Recommended |  |
| Hospitalized                  | Select N or Y from the drop-down list, if information is provided                                                            | Highly Recommended |  |

| Field Name             | Description                                                       | Comments           |
|------------------------|-------------------------------------------------------------------|--------------------|
| ICU                    | Select N or Y from the drop-down list, if information is provided | Highly Recommended |
| Congregate Care        | Select N or Y from the drop-down list, if information is provided | Highly Recommended |
| Symptoms<br>Exhibited  | Select N or Y from the drop-down list, if information is provided | Highly Recommended |
| Symptoms Onset<br>Date | Date Patient began experiencing symptoms;<br>mm/dd/yyyy format    | Highly Recommended |

| Field Name          | Description                                                                                                    |
|---------------------|----------------------------------------------------------------------------------------------------|
| Facility NPI Number | NPI number associated with the Facility                                                                                                    |
| Facility Name       | Ordering Facility, which may be the same as the sending laboratory (i.e., laboratory reporting the result) or it may be the referring Facility. |
| Facility Phone      | Ordering Facility's phone number; enter an area code and seven-digit phone number                                                               |
| Address 1           | First line of the ordering Facility's mailing address                                                                                           |
| Address 2           | Second line of the ordering Facility's mailing address                                                                                          |
| City                | Name of the city associated with the ordering Facility's address                                                                                |
| State               | Name of the State associated with the ordering Facility's address; defaults to<br><i>New York</i>                                               |
| Zip Code            | Zip code associated with the ordering Facility's address                                                                                        |

# **Appendix B: Facility Field Definitions**

| Field Name          | Definition                                                                           | Comments           |
|---------------------|--------------------------------------------------------------------------------------|--------------------|
| Provider ID Type    | Medical License Number (MD) or National Provider<br>Identifier (NPI); drop-down list | Required           |
| Provider ID         | Medical License Number (MD) or the National Provider<br>Identifier (NPI)             | Required           |
| Provider Last Name  | Last name of the Provider                                                            | Required           |
| Provider First Name | First name of the Provider                                                           | Highly Recommended |
| Phone               | Provider's telephone number; enter an area code and seven-digit phone number         | Highly Recommended |
| Address 1           | First line of the Provider's mailing address                                         | Highly Recommended |
| Address 2           | Second line of the Provider's mailing address                                        | Highly Recommended |
| City                | Name of the city associated with the Provider's address                              | Highly Recommended |
| State               | Name of the State associated with the Provider's address; defaults to New York       | Highly Recommended |
| Zip Code            | Zip code associated with the Provider's address                                      | Highly Recommended |

# **Appendix C: Provider Field Definitions**

| Field Name          | Description                                                                                       | Comments |
|---------------------|---------------------------------------------------------------------------------------------------|----------|
| Accession /         | Typically, the specimen identification number assigned                                            | Required |
| Specimen #          | by the testing laboratory                                                                         |          |
| Specimen Collection | The Date the specimen was obtained from the patient;                                              | Required |
| Date                | mm/dd/yyyy format                                                                                 |          |
| Specimen Source     | How the specimen was obtained from the patient (e.g., nasal passage, blood, etc.); drop-down list | Required |
| Other/Unlisted      | The selected specimen source or a free text field to                                              | Required |
| Specimen Source     | add a specimen source that is not listed in the                                                   |          |
|                     | Specimen Source drop-down list                                                                    |          |
| Comments            | Any comments or notes related to the test                                                         |          |
| Organism            | Select Covid-19                                                                                   | Required |

# **Appendix D: Test Field Definitions**

| Field Name      | Description                                                                                                    | Comments                       |
|-----------------|----------------------------------------------------------------------------------------------------|--------------------------------|
| Test Type       | Type of test administered to the Patient                                                                                       | Required                       |
| Test Date       | Date the test was performed; mm/dd/yyyy format                                                                                 | Required                       |
| Result Value    | Result of the test                                                                                                    | Required                       |
| Numeric Results | If the result has a numeric value and is not listed in the <b>Result Value</b> field, the numeric result will be entered here. | Not applicable for<br>Covid-19 |
| Result Status   | Status of the result                                                                                                    | Required                       |
| Unit of Measure | Standard unit of measure applied to the test result                                                                            | Not applicable for<br>Covid-19 |
| Reference Range | Normal range of values expected for the Patient's sex, age, and clinical profile                                               | Not applicable for<br>Covid-19 |

# **Appendix E: Result Field Definitions**

| <b>Appendix F</b> | : Upload | Results | Field | Definitions |
|-------------------|----------|---------|-------|-------------|
|-------------------|----------|---------|-------|-------------|

| Field Name                             | Description                                                                                                    |
|----------------------------------------|----------------------------------------------------------------------------------------------------|
| Original File Name                     | Specimen identification number entered in ECLRS                                                                                                    |
| ECLRS File Name                        | Date entered in the <b>Results Report Date</b> field in ECLRS                                                                                                    |
| Status                                 | Date the result was entered in ECLRS                                                                                                    |
| Date and Time Received                 | Date and time the result was received by ECLRS                                                                                                    |
| Date and Time Accepted or Rejected     | Date and time the result was accepted by ECLRS<br><b>Note</b> : Results submitted in an HL7 or ASCII file<br>can be rejected if there is an error in the file format. All HTML<br>results should be accepted. |
| Date and Time<br>Submitted to Database | Date and time the result was submitted to the ECLRS database                                                                                                    |
| Date and Time Loaded into Database     | Date and time the result was loaded into the ECLRS database                                                                                                    |

# **Appendix G: Figures**

|                                 | Medical Record Number:          |                                                                                                    | Medicaid Number:                                                                      |                 |
|---------------------------------|---------------------------------|----------------------------------------------------------------------------------------------------|---------------------------------------------------------------------------------------|-----------------|
| Patient Last Name               | * Patient First Name            | MI                                                                                                    | Select ~                                                                              |                 |
| Address Line 1                  |                                 | Address Line 2                                                                                                    |                                                                                       |                 |
| City                            | • State                         | -Zip Code                                                                                                    | -County                                                                               | United States V |
| Home Phone (Area Code Required) | Work Phone (Area Code Required) | *Date of Birth (ex: mmiddlyyyy)                                                                                                    | Age                                                                                   | Select V        |
| hnicity                         | *Gender<br>Select ✓             | * Pregnant or Postpartum<br>Select Answer yes if any of the following                                                                                                    | g are true:                                                                           |                 |
|                                 |                                 | <ul> <li>a. patient is unreally program.</li> <li>b. patient is post-patient programmy anded within         <ul> <li>b. patient MAY be considered programmy and to post-patient marks that (e.g. let ordered is spacefulled for propatients, a programmy related to ICD-10 code as is odde: 46.)</li> </ul> </li> </ul> | i past 4 weeks)<br>intum based on<br>enatati or labori/delivery<br>noluded as part of |                 |
|                                 |                                 |                                                                                                    |                                                                                       |                 |

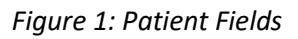

| Race (Check all that apply)                                                                                                    |         |         |                                           |
|----------------------------------------------------------------------------------------------------|---------|---------|-------------------------------------------|
| Black or African-American                                                                                                    | White   | Asian   | Native Hawaiian or Other Pacific Islander |
| American Indian or Alaska Native                                                                                                    | Unknown | □ Other |                                           |
| Contraction of the local distance of the local distance of the loc |         |         |                                           |
|                                                                                                    |         |         |                                           |
|                                                                                                    |         |         |                                           |

Figure 2: Race Fields

|                  | E                  | mployer Information for covid testing only |          |
|------------------|--------------------|--------------------------------------------|----------|
| Employer Name    | Employer Phone Num | Employee Job Title                         |          |
| Employer Address | City               | State V                                    | Zip Code |
|                  |                    |                                            |          |

Figure 3: Employer Information Fields

| the second second second second second second second second second second second second second second second s |                 | school information - for covid testing only | and the second second second second second second second second second second second second second second second |                                                            |
|----------------------------------------------------------------------------------------------------|-----------------|---------------------------------------------|----------------------------------------------------------------------------------------------------|------------------------------------------------------------|
| ol Name                                                                                                    | School District | School Code                                 | School Job<br>Select                                                                                             | Was the patient at school<br>in the past 7 days?<br>Select |
|                                                                                                    |                 |                                             |                                                                                                    |                                                            |
|                                                                                                    |                 |                                             |                                                                                                    |                                                            |

Figure 4: School Information Fields

| COVID Additional Information |                      |                           |                  |                                |                     |                     |
|------------------------------|----------------------|---------------------------|------------------|--------------------------------|---------------------|---------------------|
| First Test?<br>Select ~      | Healthcare Employed? | Hospitalized?<br>Select ~ | ICU?<br>Select ~ | Congregate Care?<br>[Select ∨] | Symptoms Exhibited? | Symptoms Onset Date |
|                              |                      |                           |                  |                                |                     |                     |

Figure 5: COVID-Specific Fields

| Select a Provider:            | New Provider | $\sim$   |
|-------------------------------|--------------|----------|
| * Provider ID Type:           | ✓            |          |
| *Provider ID:                 |              |          |
| *Provider Last Name:          |              |          |
| Provider First Name:          |              |          |
| Provider Middle Name/Initial: |              |          |
| Provider Phone Number:        |              |          |
| uddress 2                     |              |          |
| lity                          | State        | Zip Code |
|                               |              |          |
|                               |              |          |

Figure 6: Provider Fields

|           | Select a Facility:     | New Facility |    | $\sim$ |
|-----------|------------------------|--------------|----|--------|
|           | Facility NPI Number:   |              |    |        |
|           | Facility Name:         |              |    |        |
|           | Facility Phone Number: |              |    |        |
|           |                        |              |    |        |
| Address 1 |                        |              |    |        |
| Address 2 |                        |              |    |        |
|           |                        |              |    |        |
| City      |                        | State        | Zi | p Code |
|           |                        | $\sim$       |    |        |
|           |                        |              |    |        |
|           |                        |              |    |        |

Figure 7: Facility Fields

| * Specimen Collection Date:     |   |
|---------------------------------|---|
| *Specimen Received Date:        |   |
| *Specimen Source:               | V |
| Other/Unlisted Specimen Source: |   |
| Comments:                       |   |
| *Organism:                      | × |

Figure 8: Test Fields

|                                   | Date: 11/10/2020, 9:40:22 AM [Print]                           |
|-----------------------------------|----------------------------------------------------------------|
| atient Information                |                                                                |
|                                   | Medical Record Number: TestPidMedRecNum                        |
|                                   | Medicaid Number: TestPidMdNm                                   |
|                                   | Name: TestPidLName, TestPidFName TestPidMName Jr               |
|                                   | Address: TestPidAddr1 TestPidAddr2, TestPidCity, NY 99999-0000 |
|                                   | County: Albany                                                 |
|                                   | Country: United States                                         |
|                                   | Home Phone: (518)555-1212                                      |
|                                   | Work Phone: (518)666-1212                                      |
|                                   | Date Of Birth: 11/16/1915                                      |
|                                   | Age: 105 yr                                                    |
|                                   | Ethnicity: Hispanic                                            |
|                                   | Gender: Female                                                 |
|                                   | Pregnant: No                                                   |
|                                   | Race: White                                                    |
| Facility Information  <u>Edit</u> |                                                                |
|                                   | Facility ID:                                                   |
|                                   | Name: Test Facility                                            |
|                                   | Phone: (518)555-2///                                           |
|                                   | Address: Test Facility Blvd., Albany, NY 12110                 |
| Provider Information [Edit        |                                                                |
|                                   | Name: test1lastName, test1FirstName                            |
|                                   | Provider ID:                                                   |
|                                   | State Of Licensure:                                            |
|                                   | Phone: (111)222-3333                                           |
| Test 1 Information Edit           | Address: test test, test, NY 12345                             |
| rest i mornauon <u>icuit</u>      | Accession/Specimen #: 1101202001                               |
|                                   | Accession/opecimen #. 1101202001                               |
|                                   | Specimen Collection Date: 11/01/2020                           |
|                                   | Specifien Received Date: 11/01/2020                            |
|                                   | Pest Date. 11/02/2020<br>Specimen Source: NASO / Nasonhapuny   |
|                                   | Organism: 608 / Covid 19                                       |
|                                   | Test Type: 10/15 / 2010 Novel Coronavirus DNA                  |
|                                   | Result Value: Nonative                                         |
|                                   | Neoult Statue: Final Beault                                    |

Figure 9: Info (Review) Fields